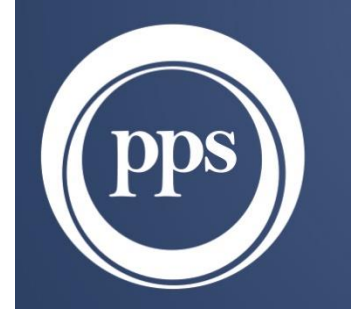

# HEALTHCARE ADMINISTRATORS

# **EXTERNAL PROVIDER LOGIN**

# Profmed Limit view training document

Compiled by: PPSHA March 2023

# **Table of Contents**

| In | troduction                                         | 2  |
|----|----------------------------------------------------|----|
| W  | hat the Provider can view on the Profmed Web Login | 2  |
| W  | eb Login                                           | 3  |
| -  | Basic details                                      | 5  |
| -  | Accounts details                                   | 6  |
| -  | Banking details                                    | 6  |
| -  | Provider Basic details                             | 7  |
| -  | Claims details                                     | 7  |
| -  | Statement details                                  | 9  |
| -  | Verify Member details                              | 9  |
| -  | Verify Member Limits                               | 11 |
| -  | Limits on ProSecure Savvy                          | 11 |
| -  | Limits on Proselect                                | 12 |
| -  | Limits on ProActive Plus Savvy                     | 13 |
| -  | Limits on Propinnacle                              | 14 |

#### Introduction

A Medical service Provider can access the PPSHA Profmed Administration system via a Web Login, from the Profmed website (<u>www.profmed.co.za</u>).

The provider can now view a member's Limit without having to phone the Profmed Call Centre. All scheme / plan limits won't be available for viewing by all practice disciplines. If there are more limits that your practice discipline needs to view, please inform our Profmed provider team so that it can be reviewed.

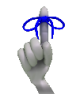

#### What the Provider can view on the Profmed Web Login

- Payment run statements,
- .CSV Remittance Advises
- Member validity
- Member Limits
- Communication between provider and scheme administrator
- Claims / payment of claims
- Your Provider Basic details and Banking details
- The history on your account (EFT Payments / Cheques / Account Transactions)
- Profmed Scheme information:
  - Rand Conversion Factors
  - Dental Provider Documents (will only be relevant and visible to dental disciplines)
  - Schedule of benefits
  - o Scheme Rates

# Web Login

Go to the PPSHA Provider portal on <u>https://ppsha.co.za/providers/</u> and click on Profmed.

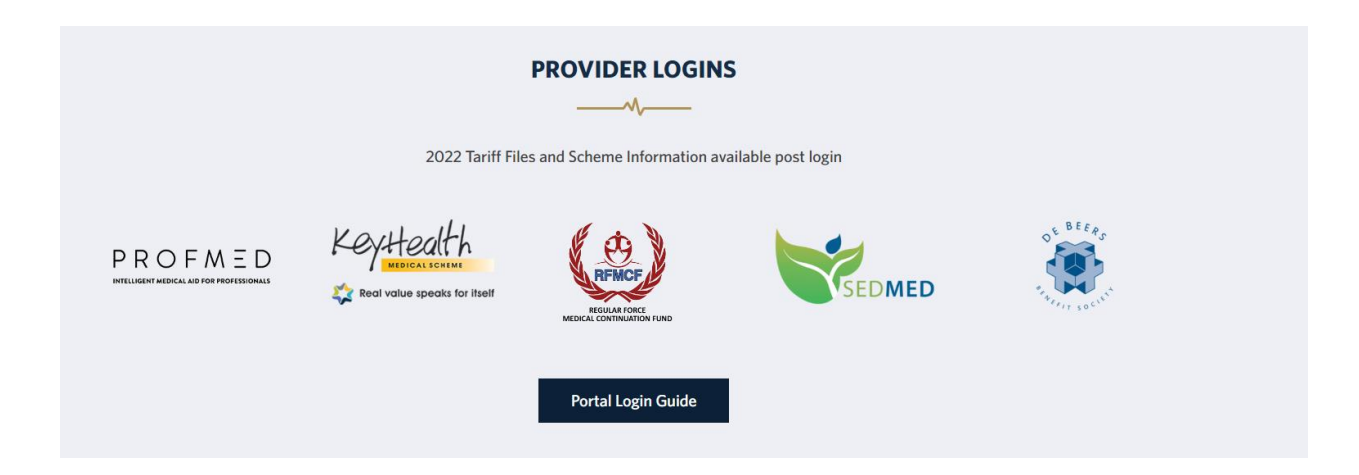

Once you have selected to login as a Provider from the Profmed website, the **Profmed Login** screen will display.

| Login Details                            |                                                   |                              |       |
|------------------------------------------|---------------------------------------------------|------------------------------|-------|
| PROFMED                                  | Login:<br>Password:                               | PRnumber                     |       |
| <u>Have you forgot</u><br>Do you want to | <u>ten your login or j</u><br>o register for an A | <u>password?</u><br>Account? | Login |

If you do not have a profile/ login – please use the "*Register for an account*" link, to create a login and password, and follow below steps on screen.

|                                                              | Profmed New User Registration Form                                                  |              |
|--------------------------------------------------------------|-------------------------------------------------------------------------------------|--------------|
|                                                              |                                                                                     |              |
|                                                              | PROFMED                                                                             | 1            |
|                                                              | INTELLIGENT MEDICAL AID FOR PROFESSIONALS                                           |              |
|                                                              |                                                                                     | ^            |
| Fill out the following form correctly                        |                                                                                     |              |
| User Code:                                                   |                                                                                     |              |
| User Name:                                                   |                                                                                     |              |
| Email Address:                                               |                                                                                     |              |
| Mobile Number:                                               |                                                                                     |              |
| Desired Password:                                            |                                                                                     |              |
| Confirm Password:                                            |                                                                                     |              |
| **Minimum Length:                                            | 12                                                                                  |              |
| **Special Characters:                                        | At least 3 of the following characters: 0123456789!@#\$%ABCDEFGHIJKLMNOPQRSTUVWXYZ. |              |
| Register as a Member, Provider, Company or Broker:           | Service Provider V                                                                  |              |
| Member, Provider, Company or Broker Number:                  |                                                                                     |              |
| Additional Numbers to be linked (comma delimited<br>please): |                                                                                     |              |
| Mandatory Questions                                          |                                                                                     |              |
| What is your ID number?                                      |                                                                                     |              |
|                                                              |                                                                                     | Submit Reset |

- User code (Login): Choose a user code of your choice (suggestion to use provider number)
- User name field: Use the same name as the User code
- Email address: Insert your e-mail address
- Mobile number: Insert your mobile number in this field
- Desired password: Insert the password that you would like to use
- Confirm password: Confirm the password that you want to use again
- Minimal Length-this indicates the number of characters needed for the password
- Register as a Member, Provider, Company or Broker- on this field there is a drop-
- down list where you can select an option, for example Provider
- Member, Provider, Company, or Broker number: insert your Provider number in this field
- What is your ID number: this is a mandatory field, and you have to insert your ID number
- Your request will be in a pended status until confirmed by the Scheme. Please wait for the confirmation e-mail.

Once successfully logged in, the Provider screen will display:

|                              | DEFA                                                       | ULT - PPSHA-PROFMED - Service Provider Details                  |
|------------------------------|------------------------------------------------------------|-----------------------------------------------------------------|
|                              |                                                            |                                                                 |
| Service Provider Menu        | e Provider Details                                         |                                                                 |
| Important Scheme Information | Number: #2000/12/31<br>Start Date: 2000/12/31<br>End Date: | Name:<br>Id Number Type:<br>Id Number: 0                        |
| Service Provider             | Paid by Schedule?:  Allow Rams Update:  Dispense:          | SAMDC Number:<br>Pay Method: Assessing Decision<br>Hold Credit: |
| Accounts Discip              | Use Email: 🔽                                               | Education: XRef:                                                |
| Banking Details              | Discipline Code:<br>Sub Discipline Code:                   |                                                                 |
| Claims                       | Activate Date: 2000/12/31                                  | iermination Date:                                               |
| Contactions Contact          | at Information                                             |                                                                 |
| Contact Information          |                                                            |                                                                 |
| Verify Membership Discip     | ine Codes                                                  |                                                                 |
| Statements                   |                                                            |                                                                 |
| Licens                       | e Numbers                                                  |                                                                 |
|                              |                                                            |                                                                 |
| Associ                       | ated Practices                                             |                                                                 |

#### **Basic details**

To access any information that does not display on the **Basic Details** menu, click on the down arrow next to the **Service Provider** option, to view the additional menus.

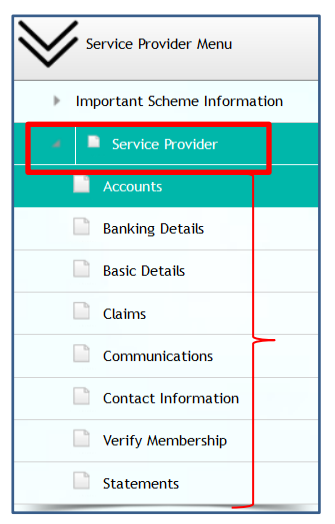

## Accounts details

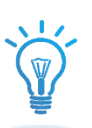

The Menu for *Accounts* will indicate the history on your account (EFT Payments / Cheques / Account Transactions)

|                              |                    |                  |                     | DEFAULT              | - PPSHA-PROFMED - Service   | Provider Account | 5                                | ← 🖽 🌧 🌡                                                                                                    |
|------------------------------|--------------------|------------------|---------------------|----------------------|-----------------------------|------------------|----------------------------------|----------------------------------------------------------------------------------------------------|
|                              |                    |                  |                     |                      |                             |                  |                                  | Contraction of the second second seco |
| Service Provider Menu        | Service Provider I | nformation       |                     |                      |                             |                  |                                  | 🗢 🔨                                                                                                    |
| $\checkmark$                 |                    | Service Provider | No:                 | Name:                |                             |                  | Telephone:                       |                                                                                                    |
| Important Scheme Information |                    | Start D<br>End D | ate:<br>ate:        | Cell Number:         |                             |                  | Email:                           |                                                                                                    |
| Service Provider             |                    |                  |                     |                      |                             |                  | 7                                |                                                                                                    |
| Accounts                     | Account Search Fo  | orm              |                     |                      |                             |                  |                                  | <select a="" value=""> 🗸 🔅 🔨</select>                                                                                                    |
| Banking Details              |                    |                  |                     | Transaction Type:    | ۹.                          |                  |                                  |                                                                                                    |
|                              |                    |                  |                     | Current/History:     | Al 🗸                        |                  |                                  |                                                                                                    |
| Basic Details                |                    |                  |                     | Doctor Account Type: | Al 🗸                        |                  |                                  |                                                                                                    |
| P                            |                    |                  |                     | Scheme:              | All                         |                  |                                  |                                                                                                    |
| Claims                       |                    |                  |                     | From Date:           | 2000/12/31                  |                  |                                  |                                                                                                    |
| Communications               |                    |                  |                     | To Date:             | 2023/03/03                  |                  |                                  |                                                                                                    |
| Contact Information          |                    |                  |                     |                      |                             |                  |                                  | Search Cancel                                                                                                    |
| Verify Membership            |                    |                  |                     | lana la              |                             |                  |                                  |                                                                                                    |
| D                            | EFT Payments       |                  |                     |                      |                             |                  |                                  | 🔯 🔨                                                                                                    |
| Statements                   | Original Scheme    | Sequence         | Doctor Account Type | Transaction Date     | Transaction Type            | Reference        | Narration                        | Amount                                                                                                    |
|                              | 8 - PROACT+ S      | 727              | D                   | 2023/01/18           | 4 - EFT Payment to Provider |                  | D/O claims paid re stmt 23/01/15 | 1,145,20                                                                                                    |
|                              |                    |                  | D                   | 2023/01/18           |                             |                  | Date Total                       | 1,145.20                                                                                                    |
|                              | 12 - PROSECURE     | 290              | D                   | 2022/11/03           | 4 - EFT Payment to Provider |                  | D/O claims paid re stmt 22/10/31 | 705.60                                                                                                    |
|                              |                    |                  | D                   | 2022/11/03           |                             |                  | Date Total                       | 705.60                                                                                                    |
|                              | 13 - PROACTIVE+    | 88               | D                   | 2022/10/19           | 4 - EFT Payment to Provider |                  | D/O claims paid re stmt 22/10/16 | 552.60                                                                                                    |
|                              |                    |                  | D                   | 2022/10/19           |                             |                  | Date Total                       | 552.60                                                                                                    |

# **Banking details**

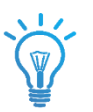

The Menu for *Banking Details* will reflect the bank Account number that payments on claims will be paid into.

|   |                              |                |                                        |                     |                   | DEFAULT - PPS         | HA-PROFMED -    | Bank details | for serv    | prov               |                   |                   |             |             | <b></b>       |
|---|------------------------------|----------------|----------------------------------------|---------------------|-------------------|-----------------------|-----------------|--------------|-------------|--------------------|-------------------|-------------------|-------------|-------------|---------------|
|   | <i>.</i>                     | Service        | Provider Information                   |                     |                   |                       |                 |              |             |                    |                   |                   |             | 1           | 0             |
| ♥ | Important Scheme Information |                | Service Provider<br>Start Di<br>End Di | No:<br>ite:<br>ite: |                   | Name:<br>Cell Number: |                 |              |             |                    | Tele              | ephone:<br>Email: |             |             |               |
|   | Service Provider             |                |                                        |                     |                   |                       |                 |              |             | 1                  | -                 |                   | . 6         |             |               |
|   | Accounts                     | Service        | Provider Bank Account Li               | st                  |                   |                       |                 |              |             |                    |                   |                   |             | 8           | - 🔯 /         |
|   | Banking Details              | Scheme         | Bank                                   | Branch              | Account<br>Number | Account Name          | Payment<br>Type | Start Date   | End<br>Date | Account<br>Type    | Maximum<br>Amount | Subscriptions     | Claim<br>Dr | Claim<br>Cr | Strike<br>Day |
|   | Basic Details                | ALL<br>Schemes | ABSA(VOL, TRU, UNT, UNI,               | ALLI)               |                   |                       | ACB             | 2011/11/02   | È.          | Current<br>Account | 9,999,999.00      |                   |             |             | 00            |

#### **Provider Basic details**

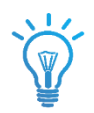

The Menu for **Basic Details** will reflect the provider contact and general info mostly received on BHF updates

|                               |                                                           | DEFAULT - PPSHA-PROFMED - Service Provider Details                 |
|-------------------------------|-----------------------------------------------------------|--------------------------------------------------------------------|
|                               |                                                           |                                                                    |
| Service Provider Menu         | Service Provider Details                                  |                                                                    |
| Important Scheme Information  | Number:<br>Start Date:<br>End Date:<br>Paid by Schedule?: | Name:<br>Id Number Type:<br>Id Number:<br>SAMDC Number:            |
| Service Provider     Accounts | Allow Rams Update:  Dispense: Use Email:                  | Pay Method: Assessing Decision<br>Hold Credit:<br>Education: XRef: |
| Banking Details               | Discipline<br>Discipline Code: 054                        |                                                                    |
| Basic Details                 | Activate Date:                                            | Termination Date:                                                  |
| Claims                        |                                                           |                                                                    |
| Communications                | Contact Information                                       |                                                                    |
| Contact Information           | Emergency Number:<br>Email:<br>Telephone:                 | Cell Number:<br>Fax Number:<br>Honey Number:                       |
| Verify Membership             | ielephone.                                                | Tone Runder.                                                       |
| Statements                    | Physical Address:                                         | Postal Address:                                                    |
|                               | Suburb:<br>City: /<br>Post Code:                          | Suburb:<br>City:<br>Post Code:                                     |
|                               |                                                           |                                                                    |
|                               | Discipline Codes                                          |                                                                    |

#### **Claims details**

The Menu for *Claims* will reflect the provider Claiming profile. That screen enables the user to search for any specific claim based on the below search criteria:

|                                                |                                                        | DEFAULT - PPSHA-PROFMED - Claim search for o | doctor 🗧 🔲 🌧                                    |
|------------------------------------------------|--------------------------------------------------------|----------------------------------------------|-------------------------------------------------|
| 1.                                             | Service Provider Information                           |                                              |                                                 |
| Service Provider Menu                          | Service Provider No:<br>Start Date:                    | Name:<br>Cell Number:                        | Telephone:<br>Email:                            |
| Important Scheme Information  Service Provider | End Date:                                              |                                              |                                                 |
| Accounts                                       | Service Provider Claims                                |                                              |                                                 |
| Banking Details                                |                                                        |                                              |                                                 |
| Basic Details                                  | Search Criteria for Assessed Claims<br>View: O Default | 🔿 Claim Event Only 🔘 Medicine Details        | Sort By: O Date Only 💿 Pr                       |
| Claims                                         | Member Number:<br>Member ID Num:                       |                                              |                                                 |
| Communications                                 | From Treatment Date: 2022/03/01                        |                                              | Assessed, not yet paid:                         |
| Contact Information                            | Payment Date: 2023/03/03                               |                                              | Authorization No:                               |
| Verify Membership                              | Payee: Al v                                            |                                              | T/Plan Authorization No: Al <<br>Reject Code: Q |
| Statements                                     | Number of Claims: 100<br>Reference:                    |                                              | Nappi Code:                                     |
|                                                |                                                        |                                              | Show Hidden Claims:                             |

If more than 50 claims are available, increase the QTY in the "*Number of claims*" field in order to displayed more than 50 Records on screen.

To view more details with regards to a specific claim you can click on the underlined treatment date on the screen, and it will display more specific claims details.

|                              |                                                                           | DEFAULT - PPSHA-F                                                                                             | DEFAULT - PPSHA. PROFINED - Claim search for doctor                                                                                 |                                                                                                    |  |  |
|------------------------------|---------------------------------------------------------------------------|----------------------------------------------------------------------------------------------------|----------------------------------------------------------------------------------------------------|----------------------------------------------------------------------------------------------------|--|--|
|                              |                                                                           |                                                                                                    |                                                                                                    | 2                                                                                                    |  |  |
| Service Provider Menu        | Service Provider Information                                              |                                                                                                    |                                                                                                    |                                                                                                    |  |  |
| Important Scheme Information | Service Provider No:<br>Start Date:<br>End Date:                          | Name:<br>Cell Number:                                                                                         | т                                                                                                    | elephone:<br>Email:                                                                                                    |  |  |
| # Service Provider           |                                                                           |                                                                                                    |                                                                                                    | and the second second se |  |  |
| Accounts                     | Service Provider Claims                                                   |                                                                                                    |                                                                                                    | <select a="" value=""> 🗸 📀 🔨</select>                                                                                                    |  |  |
| Banking Details              |                                                                           |                                                                                                    |                                                                                                    |                                                                                                    |  |  |
| Basic Details                | Search Criteria for Assessed Claims<br>View: O Default O Claim Event Only | O Medicine Details                                                                                            | Sort By: O Date O                                                                                                    | nly 💿 Provider and Date                                                                                                    |  |  |
| Claims                       | Member Number:                                                            |                                                                                                    |                                                                                                    |                                                                                                    |  |  |
| Communications               | From Treatment Date: 2022/03/01                                           |                                                                                                    | Assessed, not yet paid:                                                                                                    |                                                                                                    |  |  |
| Contact Information          | To Treatment Date: 2023/03/03 III                                         |                                                                                                    | Tariff Code:                                                                                                    |                                                                                                    |  |  |
| North Hankarda               | Payment Date:                                                             |                                                                                                    | T/Plan Authorization No: All v                                                                                                    |                                                                                                    |  |  |
| Verny membership             | Payee: All v                                                              |                                                                                                    | Reject Code: 🤤                                                                                                    |                                                                                                    |  |  |
| Statements                   | Number of Claims: 50<br>Reference:                                        |                                                                                                    | Nappi Code:<br>Show Hidden Claims:                                                                                                  |                                                                                                    |  |  |
|                              |                                                                           |                                                                                                    |                                                                                                    | Search Cancel Save to Excel                                                                                                    |  |  |
|                              | TOTAL CLAIMED: 27,8<br>Colour key:                                        | 78.17 TOTAL BENEFIT: 7,965.20 TOTAL REJECTED: 20,0<br>Red = Reversed claim, Amber = no Benefit, Green = Claim | VIZ:97 TOTAL OWED: 0.00 TOTAL SAVINGS: 0.00 TOTAL REVERSED: 0.00<br>suspended, Purple = Claim short-paid, Brown = Discount Received |                                                                                                    |  |  |
|                              | Service Provider Claim List                                               |                                                                                                    |                                                                                                    | 🗛 - 🙆 🔨                                                                                                    |  |  |
|                              | Treatment Member Dependant Tariff Nappi Diagnosis Claimed<br>Date Code    | Benefit Discount Short Note Payment Payment Code Date                                                         | nyee Reference Claim Claim Claim Code Authorisation T/Pla<br>Number Type Author                                                     | n Gen.Claim Option External Free<br>prisation Nr Reference Text?                                                                                                    |  |  |
|                              | 2022/12/22 08159                                                          |                                                                                                    |                                                                                                    |                                                                                                    |  |  |

You may click on the underlined treatment date, the following claims details will appear:

| Claim Details   |                      |           |                         |                                 |                                         |                           | <b>\$</b>  |
|-----------------|----------------------|-----------|-------------------------|---------------------------------|-----------------------------------------|---------------------------|------------|
|                 | Scheme Code:         | 08        |                         | Scheme:                         | ProActive Plus Savvy                    |                           |            |
|                 | Member Number:       |           |                         | Tariff Code:                    | 08159                                   |                           |            |
|                 | Claim Number:        |           |                         | Units:                          | 1                                       |                           |            |
|                 | Tariff Description:  | Prophylax | ds - complete dentition | EDI Line number:                | 001                                     |                           |            |
| Patient and Do  | ctor Details         |           |                         |                                 |                                         |                           |            |
|                 | Dependant:           |           |                         | Name:                           |                                         | Payee:                    | Provider   |
|                 | Service Provider:    |           |                         | Name:                           |                                         | Pay Vendor Number:        | 0          |
|                 | Practice Type:       |           |                         | Description:                    |                                         |                           |            |
|                 | Prov pr Number:      |           |                         | Name:                           |                                         | Negotiation Group:        |            |
|                 | Referred By:         | 0         |                         | Name:                           |                                         | Negotiation Group:        |            |
| 1               | Referred to:         | U         |                         | Name:                           |                                         | Regoliation Group:        |            |
| Amounts         |                      |           |                         |                                 |                                         |                           |            |
|                 | Claimed:             | 674.00    |                         | Tariff Amount:                  | 394.90                                  | Copay:                    | 0.00       |
|                 | Benefit:             | 394.90    |                         | Discount:                       | 0.00                                    | Short Payment:            | 279.10     |
|                 | Owes:                | 0.00      |                         | PMB value:                      | 0.00                                    | Percent:                  | 100        |
| <b>T</b>        | Savings:             | 0.00      |                         | Third Party:                    | 0.00                                    | KPL:                      | 0.00       |
| Treatment and   | Dates                |           |                         |                                 |                                         |                           |            |
|                 | Claim Code:          | 540       |                         | Description:                    | BASIC DENTISTRY                         | Claim Type:               | С          |
|                 | Ireatment date:      | 2022/12/2 | 22                      | Authorization Number:           |                                         | Reference Auth Number:    |            |
|                 | Received date:       | 2022/12/2 | (D                      | Days: Treatment to Received:    | 4                                       | Receipted:                |            |
|                 | Payment Date:        | 2023/01/0 | 15 15:40:27.127         | Days: Received to Assessed:     | 30                                      | Suspend Until:            |            |
| Nata Cada / Da  | rayment bate.        | 2023/01/1 | IJ                      | bays. Received to rayment.      | 20                                      | Suspend onen.             |            |
| Note Code / Re  | Jections             |           |                         |                                 |                                         |                           |            |
|                 | Note Coder           |           |                         | Rejection Code 1:               |                                         | Rejection Code 2:         |            |
| F .             | Note Code:           |           |                         | Rejection code 3:               |                                         | Rejection code 4:         |            |
| Extras          |                      |           |                         |                                 |                                         |                           |            |
|                 | Modifier:            |           |                         |                                 | _                                       | Trade Number:             | 30         |
|                 | Scan Code:           |           |                         | Suspended:                      |                                         | Irade Partner:            |            |
|                 | Reg Article Number:  |           |                         | Reported After resign:          |                                         | Assessor:                 |            |
|                 | NOTE CODES:          |           |                         | NHA NOTES                       |                                         | NHA AUTH-                 |            |
|                 | STAT/RULE:           |           |                         | NHA BATCH:                      |                                         | Gen.Claim Nr:             | 232E65X3   |
| Diagnosis Dotai | ils                  |           |                         |                                 |                                         |                           | 2021 05/10 |
| Diagnosis Detai | Diamaria Caday       | 1/02 (    |                         | Disession                       | Describe for some Parents and the state |                           |            |
|                 | Arterick Code:       | KUS.0     |                         | Diagnosis:                      | Deposits [accretions] on teeth          | Registered for Condition? |            |
|                 | Morphology Code:     |           |                         |                                 |                                         | Mouth Parts               | 110        |
|                 | Base rate:           | SCHEME    |                         | Description:                    | SCHEME RATE                             | hoden rai ci              |            |
| Alternate       | Reinbursement Rate:  |           |                         |                                 |                                         |                           |            |
| Resources for   | this Claim           |           |                         |                                 |                                         |                           | 💠 🔨        |
|                 |                      |           |                         | There are no recourses for th   | is claim                                |                           |            |
|                 |                      | _         |                         | There are no resources for th   | is claim                                |                           |            |
|                 |                      | 100       |                         |                                 |                                         |                           |            |
| External refere | ences for this Claim |           |                         |                                 |                                         |                           | 🏘 🔨        |
| Interface Type  | Interface Descri     | ption     | Reference Code          | Reference Description           | Reference Value                         | Last Modified Datetime Cl | aim Origin |
| DENTCORT        |                      |           | PAY                     |                                 | DE00056386                              | 2023/01/05 13:45:29.132   |            |
| MIP             | MIP ADMIN SYST       | EM        | Inkclmedi               | Link claim record to EDI record | 030 055826 000090 001                   | 2023/01/05 13:45:29.131   |            |
| MIP             | MIP ADMIN SYST       | EM        | QEDI TransNum           | QEDI Transaction Number         | 2087736405324201986                     | 2023/01/05 13:45:29.131   |            |

#### **Statement details**

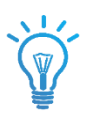

The Menu for *Statements* will reflect the provider's Payrun statements and .CSV Remittance Advises as per the relevant payment run.

|                                    |                                      | DEFAULT - PPSF                                   | HA-PROFMED - Statements                                                                      |                         |
|------------------------------------|--------------------------------------|--------------------------------------------------|----------------------------------------------------------------------------------------------|-------------------------|
| Service Provider Menu              |                                      |                                                  |                                                                                              |                         |
| Important Scheme Information       | Statements<br>Search Statements      |                                                  |                                                                                              |                         |
| Service Provider     Accounts      |                                      | From Date: 1000000000000000000000000000000000000 |                                                                                              |                         |
| Banking Details Basic Details      | -                                    |                                                  |                                                                                              |                         |
| Claims                             | Statements found<br>View Description |                                                  | Date                                                                                         | Content Type            |
| Communications Contact Information |                                      |                                                  | 2023/01/19 11:32:27.170+02:0<br>2023/01/15 06:14:20.942+02:0<br>2023/01/04 16:12:45 572+02:0 | 0 pdf<br>0 csv<br>0 pdf |
| Verify Membership                  | <ul> <li>⊘</li> <li>⊘</li> </ul>     |                                                  | 2022/12/31 05:26:30.831+02:0<br>2022/11/02 02:40:29.958+02:0                                 | 0 csv<br>0 pdf          |
|                                    | $\boxed{\bigcirc}$                   |                                                  | 2022/10/31 20:20:27.968+02:0                                                                 | 0 csv                   |

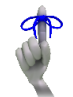

To view the attachment of the communication sent, click on the **View Attachment** icon

#### **Verify Member details**

The Menu for *Verify Membership* will reflect scheme membership details with regards to member validity and relevant Benefit limits that would be required by the specific Provider discipline.

Currently all **Dental** Providers will be able to see a member and dependent's limits on basic Day-to-Day limits available and basic dentistry limits. The system will also indicate if it is a limit that is subject to another limit.

DEFAULT - PPSHA-PROFMED - Member Search form

You can now enter the desired member number and press search:

You'll note a "*General Member Detail*" Container will display which will give high level details on the requested member like (option name/ dependent and their relation to main member, spouse, child etc. / birth-, join-, benefit-, resign-, suspend date)

|                              |            |                 |             | DEFAU          | ILT - PPSHA-F | PROFMED - M   | lember Sear     | ch form        |                 |            | ← 🗆 🔶                    |
|------------------------------|------------|-----------------|-------------|----------------|---------------|---------------|-----------------|----------------|-----------------|------------|--------------------------|
| Service Provider Menu        |            | Membe           | Number:     | l.             |               |               |                 | Id Nu          | mber:           |            |                          |
| Important Scheme Information |            | Member          | indinber.   |                |               |               |                 |                | inder.          |            | Sear                     |
| Service Provider             |            | -               | 7           |                | 7.5           |               |                 |                |                 |            | -                        |
| Accounts                     | Member De  | tail : (1035839 | 8) MRS IB S | AAYMAN, S      | cheme : Pro   | Active Plus S | avvy            |                |                 |            |                          |
| Banking Details              | Dependant  | First Name      | Surname     | Туре           | Birth Date    | Join Date     | Benefit<br>Date | Resign<br>Date | Suspend<br>Date | Exclusions | Dependant<br>Exclusions? |
| Basic Details                | 0          |                 |             | Main<br>Member |               | 2022/06/01    | 2022/09/01      |                |                 |            |                          |
| Claims                       | 1          |                 |             | Spouse         |               | 2022/06/01    | 2022/09/01      |                |                 |            |                          |
| Carris                       | 2          |                 |             | Child          |               | 2022/06/01    | 2022/09/01      |                |                 |            |                          |
| Communications               | 3          |                 |             | Child          |               | 2022/06/01    | 2022/09/01      |                |                 |            |                          |
| Contact Information          | - 4        |                 | _           | Child          |               | 2022/06/01    | 2022/09/01      | -              | -               |            | -                        |
| Verify Membership            | Family Lim | its             |             |                |               |               |                 |                |                 |            |                          |

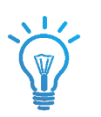

# **Verify Member Limits**

You'll note that there is another Container for "*Family Limits*". It will display the limits for all active dependents, and you'll note that there are limits that will be dependent on the Overall Family limit as well.

It will display what the limit is that the member / dependent received for the benefit year and what is left. These limits are not a guarantee of payment, as claims will be paid on first-come-first-pay basis.

#### Limits on ProSecure Savvy

The below show for example a member's limits on "Prosecure Savvy", which has:

- o Family Overall Day-to-Day Limit (this limit will only display on the Main member's dependant code)
- o Dentistry Family Overall Limit (this limit will only display on the Main member's dependant code)
- Dentistry Beneficiary Limit (the beneficiary limit will display on each beneficiary, and will be subject to available Family Dentistry limits on the main Member)

|                                                     |              | DEFAULT - PPSHA-PROFMED - Member Search form |                |              |               |                 |                |                 |               |                                                                                                    |
|-----------------------------------------------------|--------------|----------------------------------------------|----------------|--------------|---------------|-----------------|----------------|-----------------|---------------|----------------------------------------------------------------------------------------------------|
| Service Provider Menu  Important Scheme Information |              | Member Number:                               |                |              |               |                 | ld N           | umber:          |               | Sear                                                                                                    |
| Service Provider                                    |              |                                              | 161            |              |               | 1               |                |                 |               | A COLOR                                                                                                    |
| Accounts                                            | Member Detai | (: MSHM                                      | UNGLEE, Sci    | neme : ProS  | ecure Savvy   |                 |                |                 |               |                                                                                                    |
| Banking Details                                     | Dependant Fi | rst Name Surname                             | Туре           | Birth Date   | Join Date     | Benefit<br>Date | Resign<br>Date | Suspend<br>Date | Exclusions    | Dependant<br>Exclusions?                                                                                                    |
| Basic Details                                       | 0            | E                                            | Main<br>Member |              | 2003/05/01    | 2003/05/01      |                |                 |               |                                                                                                    |
| Claims                                              | 1            |                                              | Child          |              | 2013/09/01    | 2013/09/11      |                |                 |               |                                                                                                    |
| Communications                                      | 2            |                                              | Child          |              | 2018/01/01    | 2018/01/12      | 1              |                 |               |                                                                                                    |
| Contact Information                                 |              |                                              | 1744           |              |               |                 |                |                 |               | Statement of the local division of the local division of the local |
| Verify Membership                                   | Dependant:   | Description:                                 |                |              |               |                 | Benefit:       | Remaining:      | Limit Messag  | e:                                                                                                    |
| Statements                                          | 0 - H/       | DAY-TO-DAY AN                                | INUAL LIMIT    |              |               |                 | 23,300.00      | 23,300.00       | Family Overal | l limit                                                                                                    |
|                                                     | 0 - H/       | DENTISTRY FAM                                | AILY (DEPEND   | ANT SUB-LIMI | TS APPLICABLE | )               | 12,500.00      | 12,500.00       | Family Overal | l limit ┥                                                                                                    |
|                                                     | 0 - H/       | DENTISTRY BE                                 | NEFICIARY      |              |               |                 | 6,200.00       | 6,200.00        | Subject to Fa | mily Dentistry limit                                                                                                    |
|                                                     | 1 - YA       | DENTISTRY BEI                                | NEFICIARY      |              |               | -               | 6,200.00       | 6,200.00        | Subject to Fa | mily Dentistry limit                                                                                                    |
|                                                     | 2 - YA       | DENTISTRY BEI                                | VEFICIARY      |              |               |                 | 6,200.00       | 6,200.00        | Subject to Fa | mily Dentistry limit                                                                                                    |

# **Limits on Proselect**

The below show for example a member's limits on "Proselect", which has:

- o NO Family Qverall Day-to-Day Limit (this limit will only display if option is eligible for Day-to-Day limits)
- o Dentistry Family Overall Limit (this limit will only display on the Main member's dependant code)
- Dentistry Beneficiary Limit (the beneficiary limit will display on each beneficiary, and will be subject to available Family Dentistry limits on the main Member)

|                                                     |            |              |               | DE              | FAULT - PPSH   | A-PROFMED           | - Member Se              | arch for       | m              |                      | ← 🗆 🏫                    |
|-----------------------------------------------------|------------|--------------|---------------|-----------------|----------------|---------------------|--------------------------|----------------|----------------|----------------------|--------------------------|
| Service Provider Menu  Important Scheme Information |            | Me           | mber Number:  |                 |                |                     |                          |                | ld Number:     |                      | ]                        |
| Service Provider                                    |            |              |               | 1               |                | 1                   |                          |                |                | 1                    | Terre                    |
| Accounts                                            | Member De  | tail : (1024 | 48870) MR PN  | SAAYMAN         | l, Scheme : P  | roSelect            |                          |                |                |                      |                          |
| Banking Details                                     | Dependant  | First Name   | Surname       | Туре            | Birth Date     | Join Date           | Benefit<br>Date          | Resign<br>Date | Suspen<br>Date | d Exclusions         | Dependant<br>Exclusions? |
| Basic Details                                       | 0          |              |               | Main<br>Member  |                | 2019/03/01          | 2019/06/01               |                |                |                      |                          |
| Claims                                              | 1 2        |              |               | Spouse<br>Child |                | 2019/03/01          | 2019/06/01<br>2019/06/01 |                |                |                      |                          |
| Communications                                      |            | 115-         |               |                 |                |                     |                          |                | -              |                      | State State of Lot       |
| Contact Information                                 | Family Lim | its          |               |                 |                |                     |                          |                |                |                      |                          |
| Verify Membership                                   | Dependant: | De           | ription:      |                 |                |                     | Be                       | nefit:         | Remaining:     | Limit Message:       |                          |
| Des                                                 | 0 -        |              | NTISTRY FAMIL | Y (DEPENDA      | NT SUB-LIMITS  | APPLICABLE)         | 1.8(                     | 0.00           | 1 800.00       | Family Overall limit | efits on this option     |
| Statements                                          | 0 -        | DE           | NTISTRY BENE  | ICIARY          | ITT DOD LINITD | / a r el el totel j | 70                       | 0.00           | 700.00         | Subject to Family [  | Dentistry limit          |
|                                                     | 1 -        | DE           | NTISTRY BENE  | ICIARY          |                |                     | 7(                       | 00.00          | 700.00         | Subject to Family I  | Dentistry limit          |
|                                                     | 2 -        | DE           | NTISTRY BENE  | ICIARY          |                |                     | 70                       | 00.00          | 700.00         | Subject to Family [  | Dentistry limit          |

# Limits on ProActive Plus Savvy

The below show for example a member's limits on "ProActive Plus Savvy", which has:

- o Family Overall Day-to-Day Limit (this limit will only display on the Main member's dependant code)
- o No Dentistry Family Overall Limit (this limit will only display if option is eligible for Dental limits)
- No Dentistry Beneficiary Limit (this limit will only display if option is eligible for Dental limits)

| Service Dravider Menu        |              |              |              |           | DEFAUL         | T - PPSHA-F  | PROFMED - M   | Aember Sea      | rch form       |                 |                  | ← 🗆 ♠                    |
|------------------------------|--------------|--------------|--------------|-----------|----------------|--------------|---------------|-----------------|----------------|-----------------|------------------|--------------------------|
|                              |              |              | and an North |           |                |              |               |                 |                | und have        |                  |                          |
| Important Scheme Information |              |              | ember Numb   | er:       |                |              |               |                 |                | lumber:         |                  | Sear                     |
| Service Provider             |              |              |              |           |                | 7-           |               |                 |                |                 |                  |                          |
| Accounts                     | Member Deta  | ail : (103   | 58398) MRS   | B IB SAAY | (MAN, Sc       | heme : Pro   | Active Plus S | avvy            |                |                 |                  |                          |
| Banking Details              | Dependant I  | First Name   | e Suri       | name T    | ype            | Birth Date   | Join Date     | Benefit<br>Date | Resign<br>Date | Suspend<br>Date | Exclusions       | Dependant<br>Exclusions? |
| Basic Details                | 0            |              |              | M         | lain<br>Iember |              | 2022/06/01    | 2022/09/01      |                |                 |                  |                          |
| Claims                       | 1            | $\backslash$ |              | S         | pouse          |              | 2022/06/01    | 2022/09/01      |                |                 |                  |                          |
|                              | 2            |              |              | С         | hild           |              | 2022/06/01    | 2022/09/01      |                |                 |                  |                          |
| Communications               | 3            |              | \            | C         | hild           |              | 2022/06/01    | 2022/09/01      |                |                 |                  |                          |
| Contact Information          | -            |              |              |           | Tinta          |              | 2022/00/01    | 2022/07/01      | -              | -               | -                |                          |
| Verify Membership            | Family Limit | s            |              |           |                |              |               |                 |                |                 |                  |                          |
| Statements                   | Dependant:   |              | Pescript     | ion:      |                |              |               |                 | Benefit:       | Remaining:      | Limit Message:   |                          |
|                              | 0 - 1        |              | DAY-TO-D     | DAY ANNU  | IAL LIMIT      |              |               |                 | 7,600.00       | 7,600.00        | Family Overall I | mit                      |
|                              | 0 - 1        |              | DENTIST      | ry family | (DEPEND        | ANT SUB-LIMI | TS APPLICABL  | E)              | 0.00           | 0.00            | No Dentistry lin | nits for this option     |
|                              | 0 - 1        |              | DENTIST      | RY BENEF  | ICIARY         |              |               |                 | 0.00           | 0.00            | No Dentistry lin | nits for this option     |
|                              | 1            |              | DENTIST      | RY BENEF  | ICIARY         |              |               |                 | 0.00           | 0.00            | No Dentistry lin | nits for this option     |
|                              | 2 - 1        |              | DENTIST      | RY BENEF  | ICIARY         |              |               |                 | 0.00           | 0.00            | No Dentistry lin | nits for this option     |
|                              | 3 - 1        |              | DENTIST      | RY BENEF  | ICIARY         |              |               |                 | 0.00           | 0.00            | No Dentistry lin | nits for this option     |
|                              | 4            |              | DENTIST      | RY BENEF  | ICIARY         |              |               |                 | 0.00           | 0.00            | No Dentistry lin | nits for this option     |

## **Limits on Propinnacle**

The below show for example a member's limits on "ProPinnacle". Orthognathic limits will only show on your Propinnacle and Propinnacle Savvy options. The orthognathic Limit will be an overall Family Limit:

- Orthognathic Overall Family Limit (this limit will only display on the Main member's dependant code)
- Family Overall Day-to-Day Limit (this limit will only display on the Main member's dependent code)
- No Dentistry Family Overall Limit (this limit will only display if option is eligible for Dental limits)
- No Dentistry Beneficiary Limit (this limit will only display if option is eligible for Dental limits)

|                       |             | DEFAULT - PPSHA-PROFMED - Member Search form |                |                 |             |                 |                |                 |                |                          |
|-----------------------|-------------|----------------------------------------------|----------------|-----------------|-------------|-----------------|----------------|-----------------|----------------|--------------------------|
| Service Provider Menu |             | Member Numb                                  | er:            |                 |             | -               |                | d Number:       |                |                          |
| Service Provider      |             |                                              | 1              |                 |             |                 |                |                 | -              | Se                       |
| Accounts              | Member De   | ta <mark>il : (34423) ADV M</mark> !         | SELIGSON,      | Scheme : Pro    | Pinnacle Sa | vvy             |                |                 |                |                          |
| Banking Details       | Dependant   | First Surname<br>Name                        | Туре           | Birth Date      | Join Date   | Benefit<br>Date | Resign<br>Date | Suspend<br>Date | Exclusions     | Dependant<br>Exclusions? |
| Basic Details         | 1           |                                              | Main<br>Member |                 | 1983/05/01  | 1983/05/01      |                |                 |                |                          |
| Claims                | 2           |                                              | Spouse         |                 | 2000/09/01  | 2000/09/01      | _              | _               |                | -                        |
| Communications        | Family Limi | ts                                           |                |                 |             |                 |                |                 |                |                          |
| Contact Information   | Dependant   | Description:                                 |                |                 |             |                 | Benefit:       | Remaining:      | Limit Message  | :                        |
|                       | 1-1         | DENTISTRY- ORTHO                             | GNATHIC SU     | IRGERY          |             |                 | 37,292.00      | 37,292.00       | Family Overall | limit                    |
| verity membership     | 1 - 1       | DAY-TO-DAY ANNUA                             | L LIMIT        |                 |             |                 | 28,200.00      | 26,114.72       | Family Overall | limit                    |
| Statements            | 1 - 1       | DENTISTRY FAMILY                             | DEPENDAN       | T SUB-LIMITS AP | PLICABLE)   |                 | 14,600.00      | 14,600.00       | Family Overall | limit                    |
|                       | 1 - 1       | DENTISTRY BENEFIC                            | IARY           |                 |             |                 | 7,300.00       | 7,300.00        | Subject to Far | nily Dentistry limit     |
|                       | 2 - :       | DENTISTRY BENEFIC                            | IARY           |                 |             |                 | 7,300.00       | 7,300.00        | Subject to Far | nily Dentistry limit     |

#### Limits on other disciplines like GPs

The below show for example a member's limits on "Proselect". There are no Day to Day limits on Proselect.

|                                |                |                 |             |                 | D          | EFAULT - PPSHA           | -PROFMED - Mem        | ber Search fori | n                   |                    | ← □ ♠                                                                                                    |
|--------------------------------|----------------|-----------------|-------------|-----------------|------------|--------------------------|-----------------------|-----------------|---------------------|--------------------|----------------------------------------------------------------------------------------------------|
| Service Provider Menu          |                |                 |             |                 |            |                          |                       |                 |                     |                    |                                                                                                    |
| # Important Scheme Information |                |                 | Member Num  | ber:            |            |                          |                       |                 | Id Number:          |                    |                                                                                                    |
| Rand Conversion Factors        |                |                 |             |                 | _          |                          |                       | _               | _                   | _                  | The second second second second second second second second second second second second second second second s                                                                                                    |
| Dental Provider Documents      | Hamber Data    |                 |             | Sehama - Drafa  | fact       |                          |                       |                 | The second          |                    |                                                                                                    |
| Schedule of Benefits           | Dependant      | First Name      | Surname     | Type            | Birth Date | Join Date                | Benefit Date          | Resign Date     | Suspend Date        | Exclusions         | Dependant Exclusions?                                                                                                    |
| Profmed Scheme Rates           | 0              |                 |             | Main Member     | 1          | 2019/03/01               | 2019/06/01            |                 |                     |                    | ,                                                                                                    |
| Schedule of Benefits 2023      | 2              |                 |             | Spouse<br>Child |            | 2019/03/01<br>2019/03/01 | 2019/06/01 2019/06/01 |                 |                     |                    |                                                                                                    |
| Service Provider               | Family Limits  |                 |             | 12              |            |                          | and the second        |                 |                     |                    | and the second second se |
| Accounts                       | Dependant:     |                 | Description | :               |            |                          | Benefit:              | Remaining:      | Limit Message:      |                    |                                                                                                    |
| Banking Details                | 0 - PAUL NICHO | LAS             | DAY-TO-DAY  | ANNUAL LIMIT    | _          |                          | 0.00                  | 0.00            | No DAY-TO-DAY benef | its on this option |                                                                                                    |
| Basic Details                  | Exclusions Lis |                 | 1           |                 |            |                          |                       |                 |                     |                    | and the second second se |
| Claims                         |                | •               |             |                 | TI         | ere are no excl          | usions for this de    | pendant         |                     |                    |                                                                                                    |
| Communications                 |                | 1               | -           |                 |            |                          |                       |                 |                     | Contraction of the | and the second second se |
| Contact Information            | Primary Care   | Provider Record | ds          |                 |            |                          |                       |                 |                     |                    |                                                                                                    |
| Verify Membership              |                |                 |             | -               | -          | No Primary C             | are Provider Reco     | oras            | _                   | _                  | -                                                                                                    |
|                                |                |                 |             |                 |            |                          |                       |                 |                     |                    |                                                                                                    |

The below show for example a member's limits on "ProActive Plus Savvy". There are overall Day to Day Family limits on ProActive Plus Savvy.

|                                | DEFAULT - PPSHA-PROFMED - Member Search form |                     |                   |                  |              |                 |                   |             |              |                  |                       |
|--------------------------------|----------------------------------------------|---------------------|-------------------|------------------|--------------|-----------------|-------------------|-------------|--------------|------------------|-----------------------|
| Service Provider Menu          |                                              |                     | Hamber Number     | A                |              |                 |                   |             | d Humbar     |                  | 1                     |
| # Important Scheme Information |                                              |                     | member Humber.    |                  | _            |                 |                   |             | u number.    |                  |                       |
| Rand Conversion Factors        |                                              |                     |                   | -                |              |                 | _                 |             | -            |                  | and the second second |
| Dental Provider Documents      | 1.                                           |                     |                   |                  |              |                 |                   |             | 17           |                  |                       |
|                                | Member Deta                                  | ail : (10358398) MR | S IB SAAYMAN, Sch | neme : ProActive | e Plus Savvy |                 |                   |             |              |                  |                       |
| Schedule of Benefits           | Dependant                                    | First Name          | Surname           | Type             | Birth Date   | Join Date       | Benefit Date      | Resign Date | Suspend Date | Exclusions       | Dependant Exclusions? |
| Profmed Scheme Rates           | 0                                            |                     |                   | Main Member      |              | 2022/06/01      | 2022/09/01        |             |              |                  |                       |
|                                | 1                                            |                     |                   | Spouse           |              | 2022/06/01      | 2022/09/01        |             |              |                  |                       |
| Schedule of Benefits 2023      | 2                                            |                     |                   | Child            |              | 2022/06/01      | 2022/09/01        |             |              |                  |                       |
|                                | 3                                            |                     |                   | Child            |              | 2022/06/01      | 2022/09/01        |             |              |                  |                       |
| Service Provider               | 4                                            |                     | -                 | Child            |              | 2022/06/01      | 2022/09/01        | _           |              |                  |                       |
| Accounts                       | Family Limits                                | 5                   |                   |                  |              |                 |                   |             |              | C Market         |                       |
| D. Anther Database             | Dependant                                    |                     | 3                 | Description:     |              |                 |                   | Benefit-    | Rem          | ainine: Limit M  |                       |
| Banking Details                |                                              |                     |                   |                  |              |                 |                   |             |              | anning. Ennie in |                       |
| Basic Details                  | 0 - IZOLDA BEF                               | INADETTE            | _                 | DAY-TO-DAY ANNU/ | AL LIMIT     | -               | _                 | 7,600.00    | 7,6          | 600.00 Family C  | werall limit          |
| Claims                         | Exclusions Li                                | st                  | 1000              |                  |              |                 |                   |             |              | 1000             |                       |
| Communications                 |                                              |                     |                   |                  | There        | are no exclusio | ons for this depe | ndant       |              |                  |                       |
| Contact Information            |                                              | 1                   | -                 |                  | /            |                 |                   | -           |              | -                |                       |
| Verify Membership              | Primary Care                                 | Provider Records    |                   |                  |              |                 |                   |             |              |                  |                       |

The below show for example a member's limits on "ProSecure". There are overall Day to Day Family limits on ProSecure.

|                              | DEFAULT - PPSHA-PROFMED - Member Search form |                  |               |                      |            |                          |                          |                          |              |                |                                                                                                    |
|------------------------------|----------------------------------------------|------------------|---------------|----------------------|------------|--------------------------|--------------------------|--------------------------|--------------|----------------|----------------------------------------------------------------------------------------------------|
| Service Provider Menu        |                                              |                  |               |                      |            |                          |                          |                          |              | 12             |                                                                                                    |
| Important Scheme Information |                                              |                  | Member Numbe  | r: [,                |            |                          |                          |                          | ld Number:   |                |                                                                                                    |
| Rand Conversion Factors      |                                              | -                | _             | -                    |            |                          |                          | -                        | -            | _              | The second                                                                                                    |
| Dental Provider Documents    | Nember Det                                   | N 294 (19063)    | C SHIT Scheme | - ProSecure          |            |                          |                          |                          | No.          |                |                                                                                                    |
| Schedule of Benefits         | Dependant                                    | First Name       | Surname       | Type                 | Birth Date | Join Date                | Benefit Date             | Resign Date              | Suspend Date | Exclusions     | Dependant Exclusion                                                                                                    |
| Profmed Scheme Rates         | 1                                            |                  |               | Spouse               |            | 1990/08/01               | 1990/08/01               | 2015/05/31               |              |                |                                                                                                    |
| Schedule of Benefits 2023    | 2                                            |                  |               | Main Member<br>Adult |            | 1990/08/01<br>1990/08/01 | 1990/08/01<br>1990/08/01 | 2003/12/31               |              |                |                                                                                                    |
| Service Provider             | 5 6                                          |                  |               | Child<br>Adult       |            | 1990/08/01<br>2009/01/01 | 2005/11/01<br>2009/01/01 | 2012/05/31<br>2009/12/31 |              |                |                                                                                                    |
| Accounts                     |                                              |                  |               |                      |            |                          |                          | 7 -                      |              |                | State of the local division of the local division of the local div |
| Paraling Dataik              | Family Limit                                 | s                |               |                      |            |                          |                          |                          |              |                |                                                                                                    |
| Banking Details              | Dependant:                                   |                  | De            | scription:           |            |                          |                          | Benefit:                 | Rema         | ining: Limit M | essage:                                                                                                    |
| Basic Details                | 2 - AUGUSTA C                                | RONJE            | DAY           | -TO-DAY ANNUAL       | TIMIT      |                          |                          | 11,900.00                | 8,0          | 63.77 Family C | Overall limit                                                                                                    |
| Claims                       |                                              | -                | 1000          | Las                  | here       |                          | -                        | 1 -                      |              |                | and the second second se                                                                                                    |
| Communications               | Exclusions Li                                | ist              |               |                      |            |                          |                          |                          |              |                |                                                                                                    |
| Contact Information          |                                              | -                | _             | _                    | The        | re are no exclu          | sions for this dep       | endant                   |              | _              | _                                                                                                    |
| 📓 Verify Membership          | Primary Care                                 | Provider Records |               |                      |            | and the second           |                          |                          |              |                |                                                                                                    |